## Flicker/Legacy of Landscape: The People & Heritage of Lough Erne page step by step

- 1. Go to: https://identity.flickr.com/sign-up
- 2. Fill in relevant information as shown below:

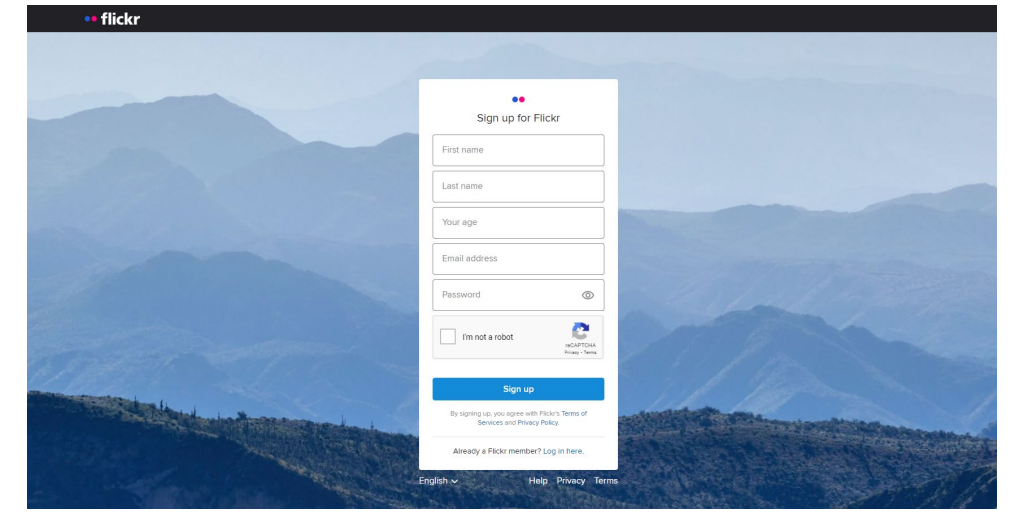

3. You will be asked to confirm your email address by clicking on the link supplied though the Flickr email conformation. (If you can't see the email in your inbox please remember to check the junk folder).

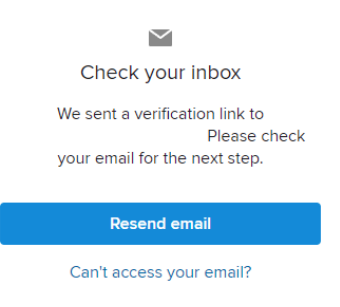

4. Once this is completed you will be asked to sign again using your email and password.. Select whether you accept or reject cookies for the site (this is at the user preference) after this your account is created

| You must select YES of                                                                                                    | r NO for each category before                                                              | submitting choices                                                                           |
|----------------------------------------------------------------------------------------------------|--------------------------------------------------------------------------------------------|----------------------------------------------------------------------------------------------|
| Please choose whether this site may use cookies or rela<br>described below. You can learn more about how this site        | ted technologies such as web beacons, p<br>e uses cookies and related technologies by      | ixel tags, and Flash objects ("Cookies") as<br>y reading our privacy policy linked to below. |
| → Required Cookies                                                                                                    |                                                                                            | ACTIVE                                                                                       |
| → Functional Cookies                                                                                                    |                                                                                            | NO YES                                                                                       |
| → Advertising Cookies                                                                                                    |                                                                                            | NO YES                                                                                       |
| → Purposes                                                                                                    |                                                                                            | Manage Setting                                                                               |
| We and our partners:                                                                                                    |                                                                                            |                                                                                              |
| Store and/or access information on a device                                                                               |                                                                                            | NO YES                                                                                       |
| four consent is required for all purposes above but we ha                                                                 | we legitimate business interest for the iten                                               | ns below:                                                                                    |
| Use precise geolocation data                                                                                              |                                                                                            | NO YES                                                                                       |
| Actively scan device characteristics for identification                                                                   |                                                                                            | NO YES                                                                                       |
| Some partners do not ask for your consent to process yor<br>the purposes they believe they have a legitimate interest     | ir data, instead, they rely on their legitimat<br>for and how you can object to it.        | te business interest. View our list of partners to                                           |
| four choices on this site will be applied globally. This mea-<br>change your mind and revisit your preferences at any tim | ins that your settings will be available on o<br>e by accessing the "Cookie Preferences" I | other sites that set your choices globally. You can<br>ink in the footer of this site.       |
| Save and Fat                                                                                                    | Reject All                                                                                 | Accept All                                                                                   |

5. You will now be able to access the Legacy of Landscape: The People & Heritage of Lough Erne page by clicking this link and clicking the join button: <u>https://www.flickr.com/groups/14786276@N20/</u>

| •• flickr                        | You Explore Prints Get Pro                                                                                                    | Q Photos, people, or groups 💽 🛧 📮 🙋                                                                                                    |
|----------------------------------|----------------------------------------------------------------------------------------------------|----------------------------------------------------------------------------------------------------|
|                                  |                                                                                                    | and the second second sec |
| North Contraction                |                                                                                                    |                                                                                                    |
| (W)                              | Legacy of Landscape: The People & Heritage of Lough                                                                                                    | Erne Join .                                                                                                    |
| OUGH ERN                         | 1 Members + 0 Photos + 0 Discussions                                                                                                    | Group Since Jan 5, 2022                                                                                                    |
| Overview                         | Discussions Photos Members Map                                                                                                    |                                                                                                    |
|                                  |                                                                                                    | A Share                                                                                                    |
|                                  | Ma abates in this again                                                                                                    |                                                                                                    |
|                                  | no protos in uns group                                                                                                    |                                                                                                    |
|                                  |                                                                                                    |                                                                                                    |
|                                  | Join the group to start a discussion!                                                                                                    |                                                                                                    |
|                                  | + Join Group                                                                                                    |                                                                                                    |
| Group [                          | Description                                                                                                    |                                                                                                    |
| We are deligh<br>identified five | ited to begin this element of the project and for you to share your photographs and memories of Fermanagh and life on the is<br>themes, these are only for guidance. Please share your Memories! | slands. To support the Oral History Collections and Memory Map we have                                                                                                    |
| •Making a livir                  | ng                                                                                                    |                                                                                                    |
| •Culture & foll<br>•Hands of pov | klore<br>wer                                                                                                    |                                                                                                    |
| •The Craic                       |                                                                                                    |                                                                                                    |

6. You can now upload images to your account and the group at the same time (please note that images must be on your site before they can be put on the Landscape: The People & Heritage of Lough Erne page). Click the upload icon at the top right of your screen.

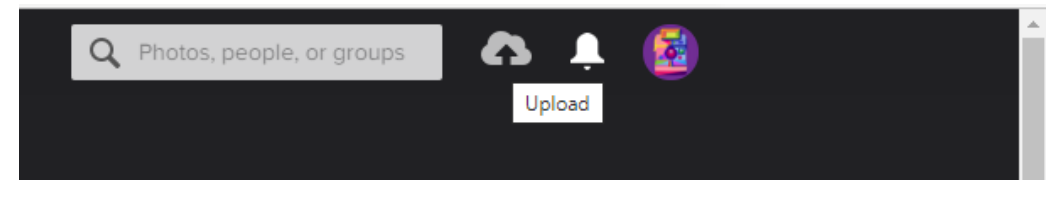

7. Click "Choose photos or videos to upload" and select image.

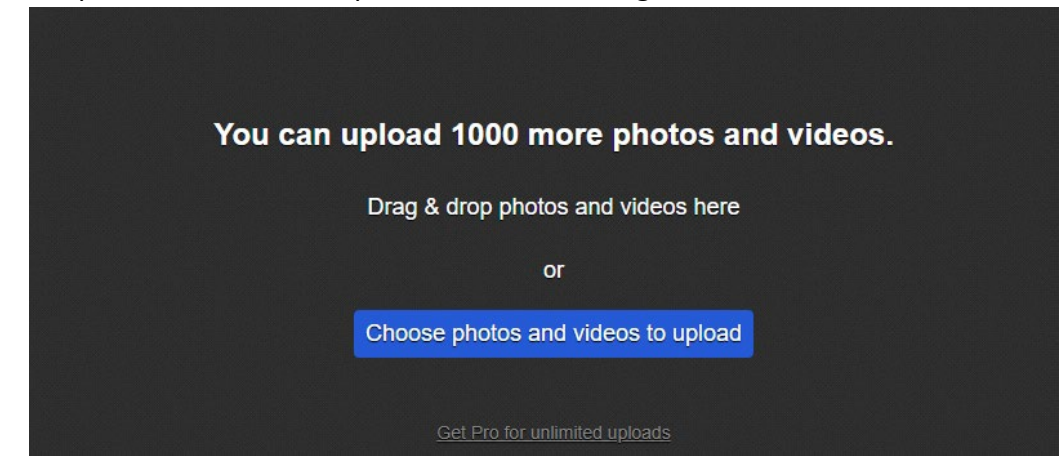

- 8. When you have selected image, you are then able to add:
  - a. Add a description
  - b. Add tags relating to the image e.g. location etc.
  - c. Tag people
  - d. Add to your personal album
  - e. Add to groups (you must select this to add to the Legacy of Landscape: The People & Heritage of Lough Erne page.)

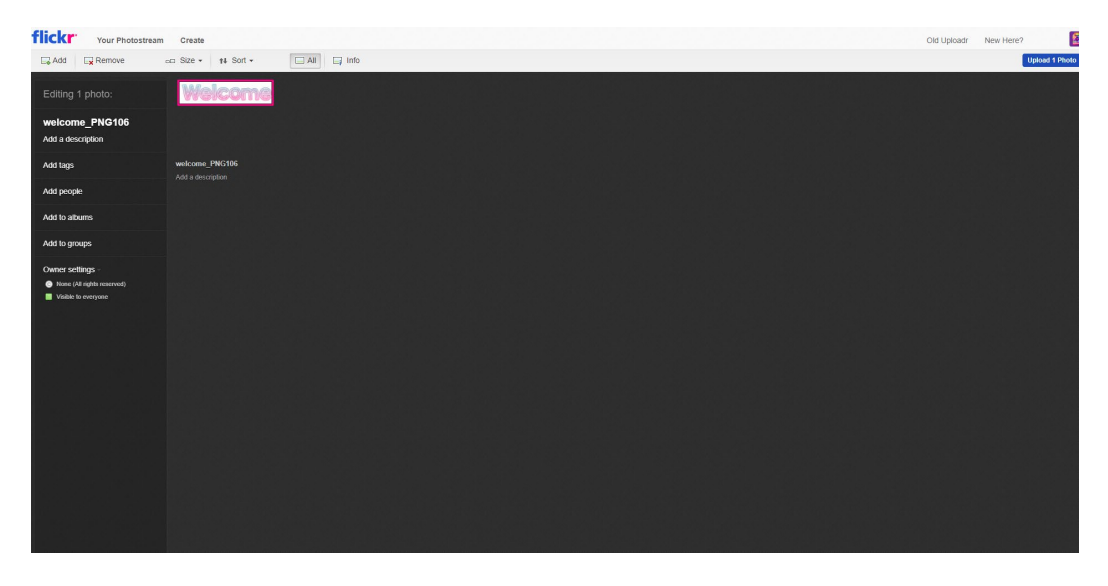

9. Select Group - Legacy of Landscape: The People & Heritage of Lough Erne page

| Your Photostream                                                      | Create Old                                                     | Uploadr | New Here? |               |
|-----------------------------------------------------------------------|----------------------------------------------------------------|---------|-----------|---------------|
| Add Remove                                                            | sc Size + 🗱 Soft + 🗔 All 📑 Info                                |         | 1         | Upload 1 Phot |
| Editing 1 photo:                                                      | Welcome                                                        |         |           |               |
| welcome_PNG106 Add a description                                      |                                                                |         |           |               |
| Add tags                                                              |                                                                |         |           |               |
| Add people                                                            |                                                                |         |           |               |
| Add to albums                                                         | Add this photo to groups                                       |         |           |               |
| Add to groups                                                         | Logacy of Landscape. The People & Heritage of     Logacy Errer |         |           |               |
| Owner settings -<br>None (All rights reserved)<br>Vitable is everyone |                                                                |         |           |               |
|                                                                       | Dom.                                                           |         |           |               |
|                                                                       |                                                                |         |           |               |
|                                                                       |                                                                |         |           |               |
|                                                                       |                                                                |         |           |               |
|                                                                       |                                                                |         |           |               |
|                                                                       |                                                                |         |           |               |
|                                                                       |                                                                |         |           |               |

10. You will now see your image uploaded to the group.